- İmza programımızı ..... adresinden indiriyoruz.
  Çift tıklayarak kurulumu başlatıyoruz.

| 🔀 TESK İmza                                                                                                    |                                                                      | -                                                              | - 🗆 X                                                  |
|----------------------------------------------------------------------------------------------------|----------------------------------------------------------------------|----------------------------------------------------------------|--------------------------------------------------------|
| TESK İmza Kurulum Sihi                                                                                                    | rbazı'na Ho                                                          | ş Geldiniz                                                     |                                                        |
| Yükleyici, TESK İmza ürününü bilgisayarın                                                                                                    | ııza yüklemek için gı                                                | erekli adımlarda si                                            | ze yol gösterecek.                                     |
| UYARI: Bu bilgisayar programı telif hakkı y<br>korunmaktadır. Bu programın veya bir bölü<br>yasal veya cezai sonuçları olabilir. İzinsiz ç<br>hukuki takibata konu olacaktır. | vasaları ve uluslarara<br>imünün izinsiz çoğa<br>çoğaltma veya dağıt | ası anlaşmalar tara<br>tılmasının veya da<br>m, yasalarca izin | ıfından<br>ağıtılmasının ciddi<br>verilen azami ölçüde |
|                                                                                                    | İptal                                                                | < Geri                                                         | ileri >                                                |
| - İleri butonuna tıklıyoruz.                                                                                                    |                                                                      |                                                                |                                                        |
| 🛃 TESK İmza                                                                                                    |                                                                      | -                                                              | - 🗆 ×                                                  |
| Yükleme Klasörünü Seçi                                                                                                    | n                                                                    |                                                                |                                                        |
| Yükleyici TESK İmza ürününü aşağıdaki k                                                                                                    | lasöre yükleyecek.                                                   |                                                                |                                                        |
| Bu klasöre yüklemek için "İleri"yi tıklatın. F<br>tıklatın.                                                                                                    | Farklı bir klasöre yük                                               | lemek için aşağıya                                             | a girin veya "Gözat"ı                                  |
| Klasör:<br>C:\Program Files (x86)\TESK İmza\                                                                                                    |                                                                      |                                                                | Gözət                                                  |
|                                                                                                    |                                                                      |                                                                | D: 1 Al                                                |
|                                                                                                    |                                                                      |                                                                | Disk Alani                                             |
| TESK İmza ürününü kendiniz veya bu b                                                                                                    | bilgisayan kullanan h                                                | nerhangi biri için yi                                          | ükleyin:                                               |
| () Herkes                                                                                                    |                                                                      |                                                                |                                                        |
| Yalnızca ben                                                                                                    |                                                                      |                                                                |                                                        |
|                                                                                                    | İptal                                                                | < Geri                                                         | ileri >                                                |

- İleri butonuna tıklıyoruz. (İsterseniz kurulum dizinini değiştirebilirsiniz.)

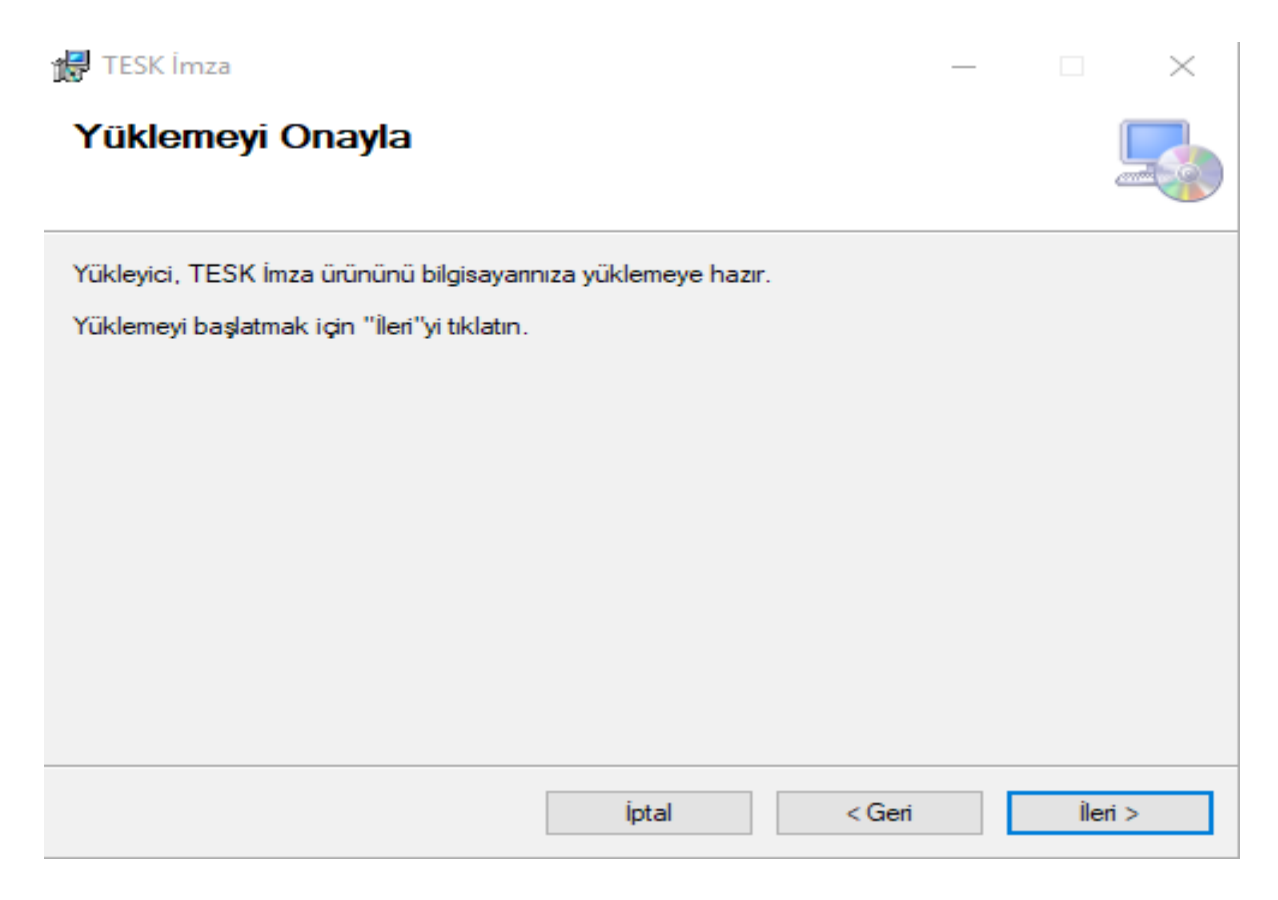

- İleri butonuna tıklıyoruz.
- İleri butonuna tıkladığımız zaman yüklemek için yetki isteyecektir. Lütfen evet diyiniz. Evet dediğiniz de yükleme işlemi başlayacaktır.

| 😹 TESK İmza           |       | _      |         |
|-----------------------|-------|--------|---------|
| TESK İmza Yükleniyor  |       |        | 5       |
| TESK İmza yükleniyor. |       |        |         |
| Lütfen bekleyin       |       |        |         |
|                       |       |        |         |
|                       |       |        |         |
|                       |       |        |         |
|                       | İptal | < Geri | ileri > |

- Yükleme tamamlandığında Kapat diyerek pencereyi kapatabilirsiniz.

| 记 TESK İmza                                           |                      | -                 |          |             | $\times$ |
|-------------------------------------------------------|----------------------|-------------------|----------|-------------|----------|
| Yükleme Tamamlandı                                    |                      |                   |          |             |          |
| TESK İmza başanyla yüklendi.                          |                      |                   |          |             |          |
| Çıkmak için "Kapat"ı tıklatın.                        |                      |                   |          |             |          |
|                                                       |                      |                   |          |             |          |
|                                                       |                      |                   |          |             |          |
|                                                       |                      |                   |          |             |          |
|                                                       |                      |                   |          |             |          |
| Lütfen Windows Update'i kullanarak .NE<br>denetleyin. | T Framework için kri | ik güncelleştirme | ler olup | olmadı      | ğını     |
|                                                       | İptal                | < <u>G</u> eri    |          | <u>K</u> ap | at       |

Yükleme tamamladığında bilgisayarın masaüstüne "TESK İmza" isminde bir

## kısayol eklenecektir.

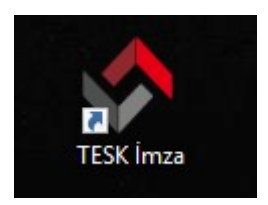

- Masaüstünde oluşan TESK İmza isimli kısayola çift tıklayarak çalıştırıyoruz.
- Çalıştırdığınızda izin isteyecektir. İzin verdiğiniz de sağ alt kısımda bir bildirim çıkacaktır.

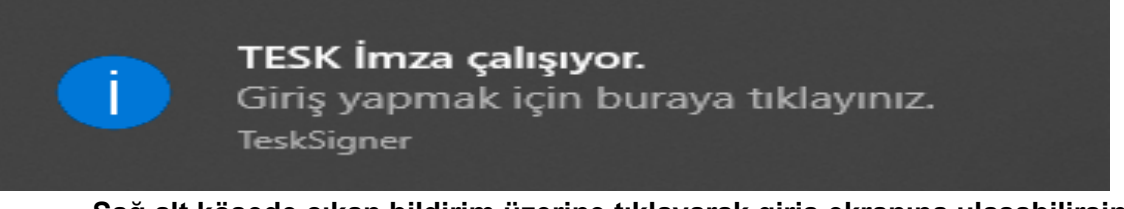

 Sağ alt köşede çıkan bildirim üzerine tıklayarak giriş ekranına ulaşabilirsiniz. (Eğer giriş ekranı karşınıza gelmediyse sağ alt ikonların yanında çıkan TESK İmza
 konuna sağ tıklayın ve bağlan diyiniz.)

Giriş ekranı karşınıza geldiğinde, sisteme giriş yaptığınız kullanıcı adı ve şifreyi yazıp "Bağlan" butonuna basınız.

- Uygulamaya bağlantı sağladığınızda giriş ekranı kaybolacaktır.

Belgeyi imzaya gönderdiğinizde arka planda çalışan uygula önünüze bir şifre ekranı getirecektir.(Eğer karşınıza pencere gelmediyse lütfen görev çubuğunu kontrol edin ve

ikonlu uygulama görüyorsanız üzerine tıklayınız.)

| 🔷 TESK Imza                     |                  |               |          | $\times$ |
|---------------------------------|------------------|---------------|----------|----------|
| Gelen belgeyi imzalamak için lü | ütfen elektronik | imzanızın şif | resini g | iriniz.  |
| Şifre                           | Imzala           | ]             |          |          |
|                                 |                  | 1             |          |          |

- Karşınıza gelen pencereye Elektronik İmzanızın Şifresini giriniz ve "Imzala" butonuna tıklayınız.
- Karşınıza çıkan "Belge İmzalanmıştır" ekranı belgenin imzalandığını göstermektedir.

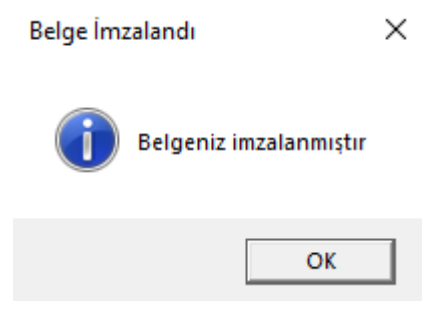

Belgenizi liste ekranında "Sorgula" butonuna tıklayarak kontrol edebilirsiniz. Durumu "IMZALANDI" olacaktır. İşleminiz tamamlanmıştır.

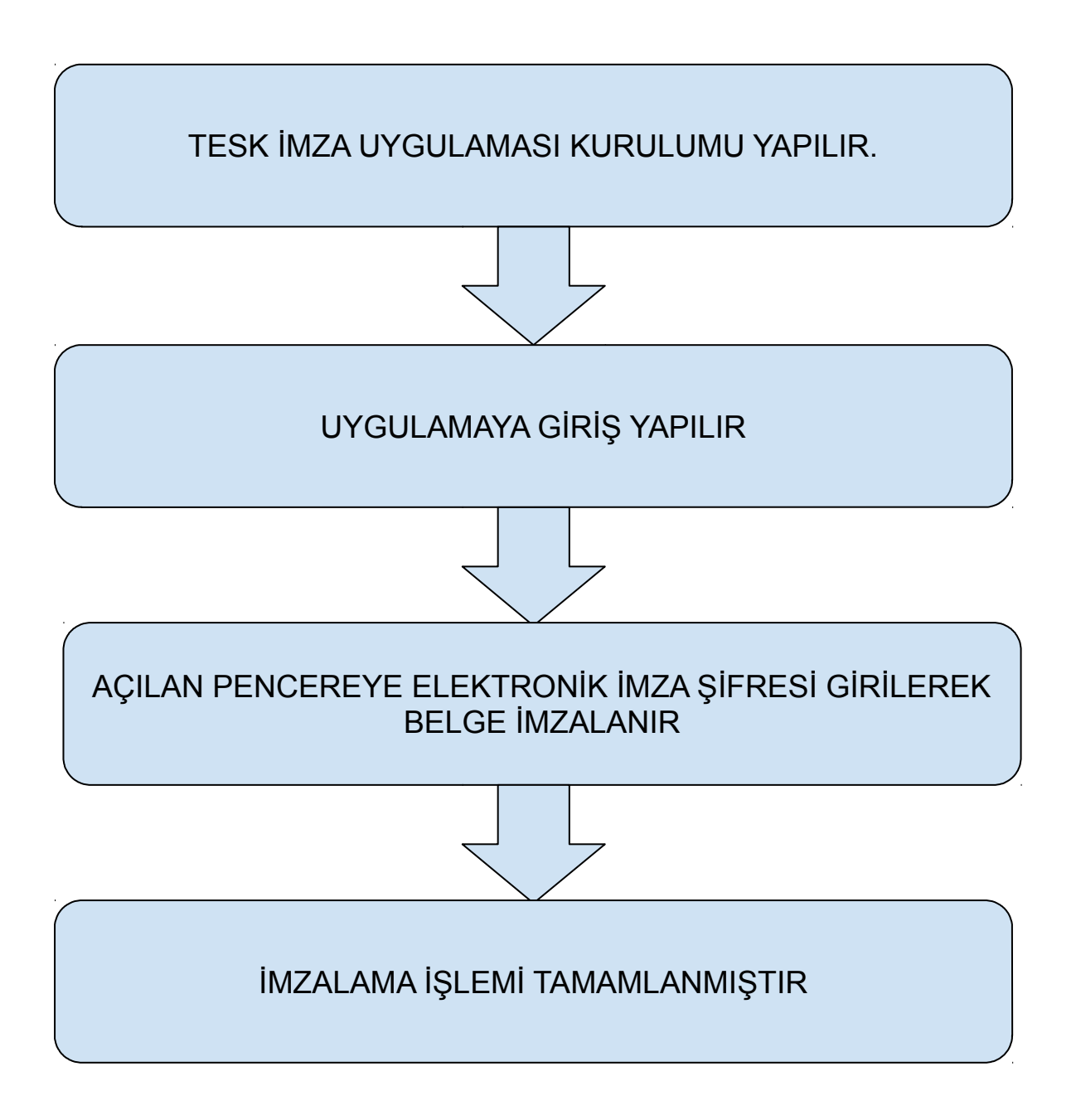